# How to Set-Up Authorized Users

# Go to Fairmont State University's homepage <u>www.FairmontState.edu</u>

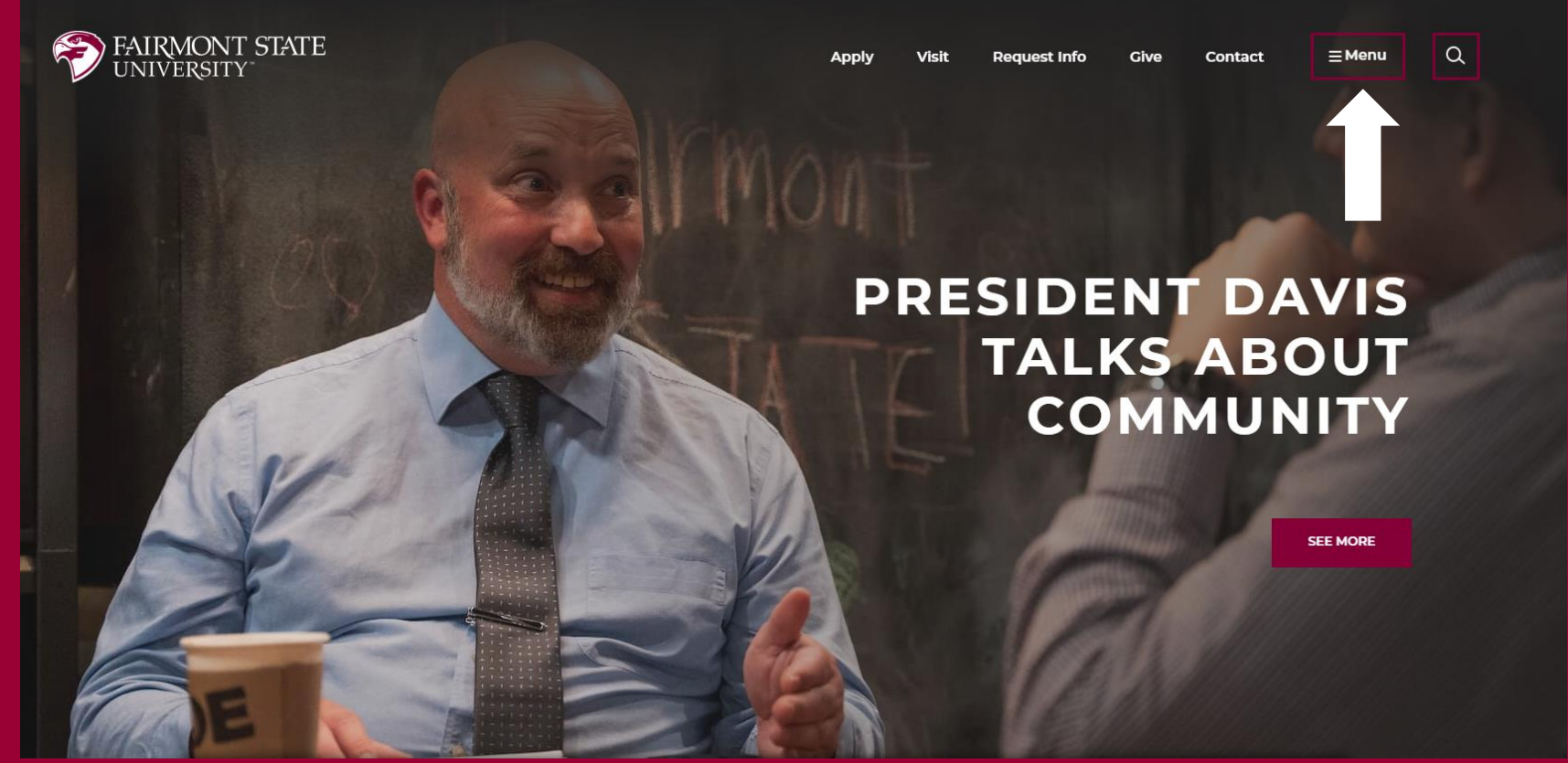

• Click the 'Menu' in the upper right-hand corner

### • The menu below appears-

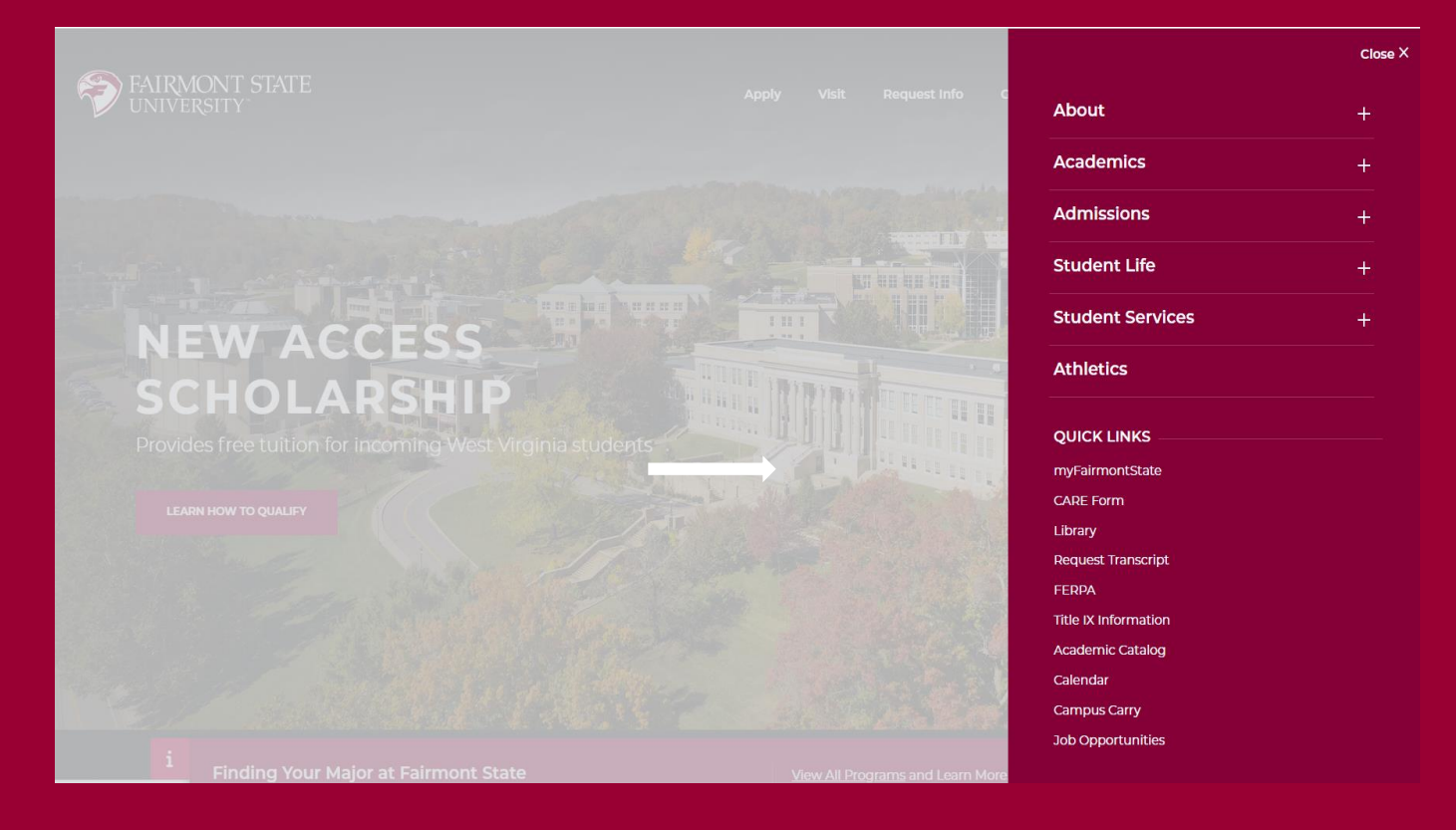

• Click 'myFairmontState'

## • Type your email in and click 'Next'

| - gii iii                    |                     |               |
|------------------------------|---------------------|---------------|
| uca@students.fairmontstat    | te.edu or uca@fairr | nontstate.edu |
|                              | Back                | Next          |
|                              |                     |               |
| For assistance, please conta | act our technology  | support team. |

• Type your password in and click 'Sign in'

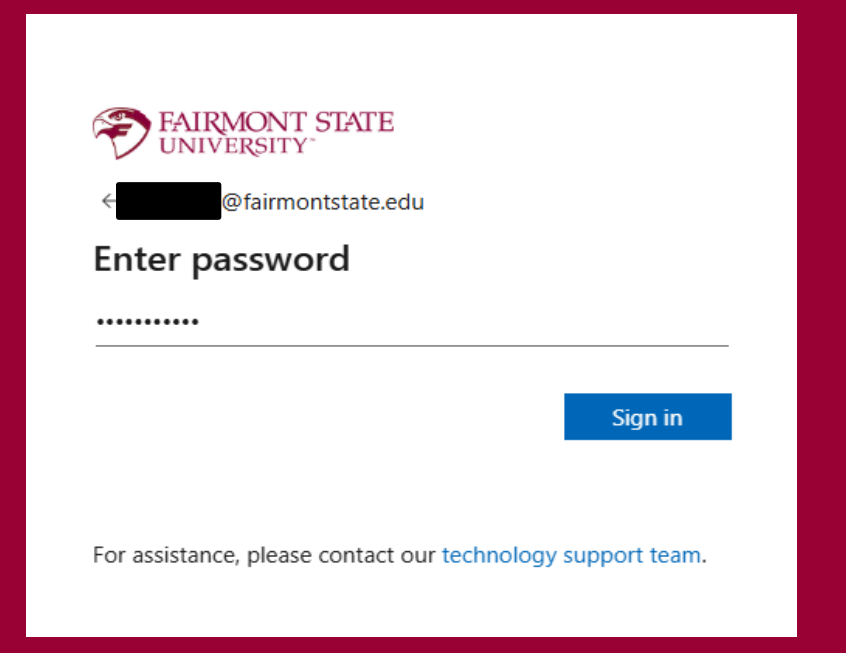

• After logging in you will see a dashboard-

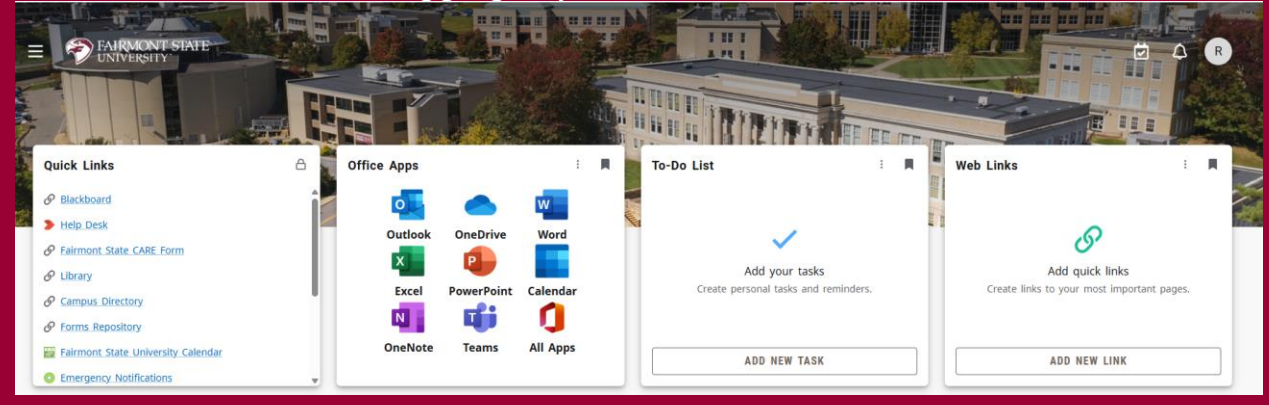

 Scroll down on the Quick Links dashboard (student dashboard may not be in this order) click on 'Pay/View' My Bill.

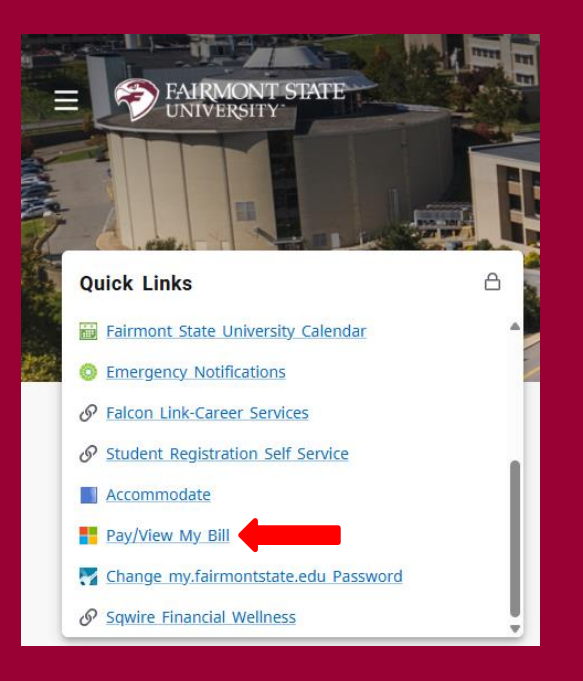

#### • You will see the below screen

| FAIRMONT STATE                                                                                                    |                 |                                                   | Logged in as: Breanne Ray   Logout (+ |
|----------------------------------------------------------------------------------------------------|-----------------|---------------------------------------------------|---------------------------------------|
| 🟫 My Account • My Profile • Make Payment Payment                                                                                                    | Plans Help •    |                                                   |                                       |
| Announcement                                                                                                    | Student Account | ID: F003                                          | My Profile Setup                      |
| Welcome to your Fairmont State Student Account!                                                                                                    | Balance         | \$600.00                                          | Authorized Users                      |
| ATTENTION - Payment Plans are now being auto                                                                                                    |                 | View Activity Enroll in Payment Plan Make Payment | Personal Profile                      |
| deducted on the 15th of each month New Users – Please take a moment to set up authorized users, saved payment methods and notification options. These options |                 |                                                   | Security Settings                     |
| are all available in the "My Profile Setup" menu located on the far right.                                                                                    |                 |                                                   | Consents and Agreements               |
| International Funds – Fairmont State has partnered with<br>Transfer Mate to offer an easier way to pay with international<br>funds.                           |                 |                                                   | Term Balances                         |
| Financial Holds – To avoid a financial hold, your student<br>account must be paid below \$200.00 or you must enroll in the                                    |                 |                                                   | Spring 2025 \$600.00                  |
| current semester's payment plan by the first day of classes each<br>semester.                                                                                 |                 |                                                   |                                       |
|                                                                                                    |                 |                                                   |                                       |
|                                                                                                    |                 |                                                   |                                       |
|                                                                                                    |                 |                                                   |                                       |
|                                                                                                    |                 |                                                   |                                       |

Click 'Authorized Users'

| FAIRMONT STATE<br>UNIVERSITY          |                                                                                                    | Logged in as: []       | Logout 🕞 |
|---------------------------------------|----------------------------------------------------------------------------------------------------|------------------------|----------|
| Account • My Profile • Make Payment   | Payment Plans Help +                                                                                                    |                        |          |
| Au<br>Au                              | Ithorized Users         thorized Users         Add Authorized User         authorized user has access to your account information.                                                                                                    |                        |          |
|                                       | If there were listed Authorized Users you would see this abo<br>• To Authorized Users click 'Add Authorized Users'                                                                                                    | ve                     |          |
| FAIRMONT STATE<br>UNIVERSITY          | Log                                                                                                    | ged in as:   Logout [+ |          |
| 👚 My Account * My Profile * Make Payn | Authorized Users                                                                                                    | _                      |          |
|                                       | Cancelled adding authorized user.                                                                                                    |                        |          |
|                                       | Authorized Users Add Authorized User                                                                                                    |                        |          |
|                                       | You can give others (parents, employers, etc.) the ability to access your account information. In compliance with the Family Educational Rights and Privacy Act<br>of 1974 (FERPA), your student financial records may not be shared with a third party without your written consent.<br>Adding an authorized user is your written consent that an individual may view your account information and make payments on your behalf. Please note that<br>authorized users DO NOT have access to your stored payment methods, academic records, or other personal information. |                        |          |
|                                       | Email address of the authorized user                                                                                                    |                        |          |
|                                       | Would you like to allow this person to view your payment history and account activity? <ul> <li>Yes</li> <li>No</li> </ul> Would you like to allow this person to receive your payment plan communications? <ul> <li>Yes</li> <li>No</li> </ul> Cancel              Continue                                                                                                    |                        |          |

• Fill in the boxes above and click 'Continue'

| FAIRMONT STATE                                                                                                    |                                                                                                    |                 |
|----------------------------------------------------------------------------------------------------|----------------------------------------------------------------------------------------------------|-----------------|
| UNIVERSITY"                                                                                                    | Agreement to Add Authorized User ×                                                                                                    | Logged in as:   |
| My Account • My Profile • Make Payment Playment Playment | I hereby authorize <b>Fairmont State University</b> to grant raime.santee@gmail.com partial access to my accounts, including<br>ability to view my payment history and/or make payments accordingly. My payment methods, billing statements, and<br>credit card and/or checking account information will remain confidential and hidden from all other users. I understand that<br>I am still primarily responsible for ensuring that all my accounts are paid on time and in full.<br>Access to my accounts also includes the ability to :<br>• Receive my payment plan communications<br>This agreement is dated 02-Apr-2025 2:12:06 PM EDT. |                 |
| Authorized Us<br>You can give o<br>of 1974 (FERP/                                                                                                    | For fraud detection purposes, your internet address has been logged:<br>66.118.76.117 at 02-Apr-2025 2:12:06 PM EDT<br>Any false information entered hereon constitutes as fraud and subjects the party entering same to felony<br>prosecution under both Federal and State laws of the United States. Violators will be prosecuted to the fullest                                                                                                    | ind Privacy Act |
| Adding an aut<br>authorized use                                                                                                    | extent of the law.<br>Please check the box below to agree to the terms and continue.                                                                                                    | ease note that  |
| Email address of                                                                                                    | □ I Agree                                                                                                    |                 |
| Would you like t                                                                                                    | Cancel Print Agreement Continue                                                                                                    | cel Continue    |

• Read the Agreement to Add Authorized User and select 'I agree'

- You can also click 'Print Agreement' for your records.
- An email will be sent to your student email address

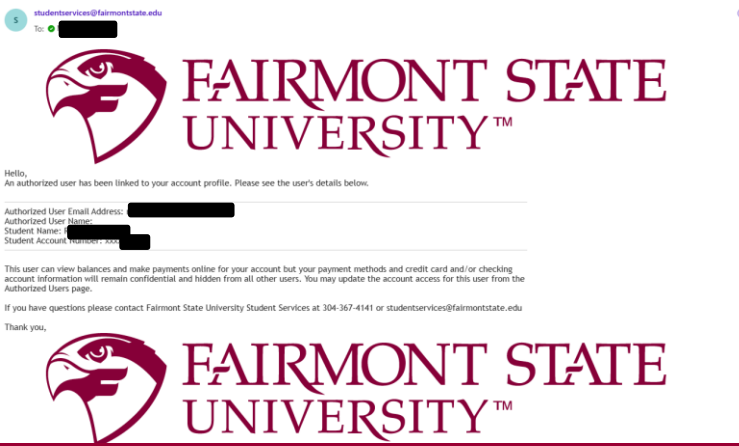

• The email account that you granted authorization will receive two emails-

| 0 | The first | one will | provide | the site | and | username- |
|---|-----------|----------|---------|----------|-----|-----------|
|---|-----------|----------|---------|----------|-----|-----------|

| You have been given access D Inbox ×                                                                                                    | <b>e</b>                                         |
|----------------------------------------------------------------------------------------------------|--------------------------------------------------|
| studentservices@fairmontstate.edu<br>to me 💌                                                                                                    | 2:14 PM (31 minutes ago) 🛧 😳 🕤 🗄                 |
| FAIRMON<br>UNIVERSI                                                                                                    | NT STAT<br>TY™                                   |
| Hello and welcome!<br>You have been granted online access to view billing information for the following account(s).<br>You can now make payments on behalf of this student, schedule, automate future payments, and more.<br>To access the student's account, please log in using the site and username shown below. For security, we are sending the initia<br>Access Information | password for this account in a separate message. |
| Student Name:                                                                                                    |                                                  |
| Username <b>State Control State</b><br>If you have questions please contact Fairmont State University Student Services at 304-367-4141 or <u>studentservices@fairmont</u>                                                                                                    | tate.edu                                         |
| Thank you,                                                                                                    |                                                  |
| FAIRMON<br>UNIVERSI                                                                                                    | NT STAT<br>TY™                                   |
| <ul> <li>The second email will provide the Tem</li> </ul>                                                                                                    | porary Password-                                 |

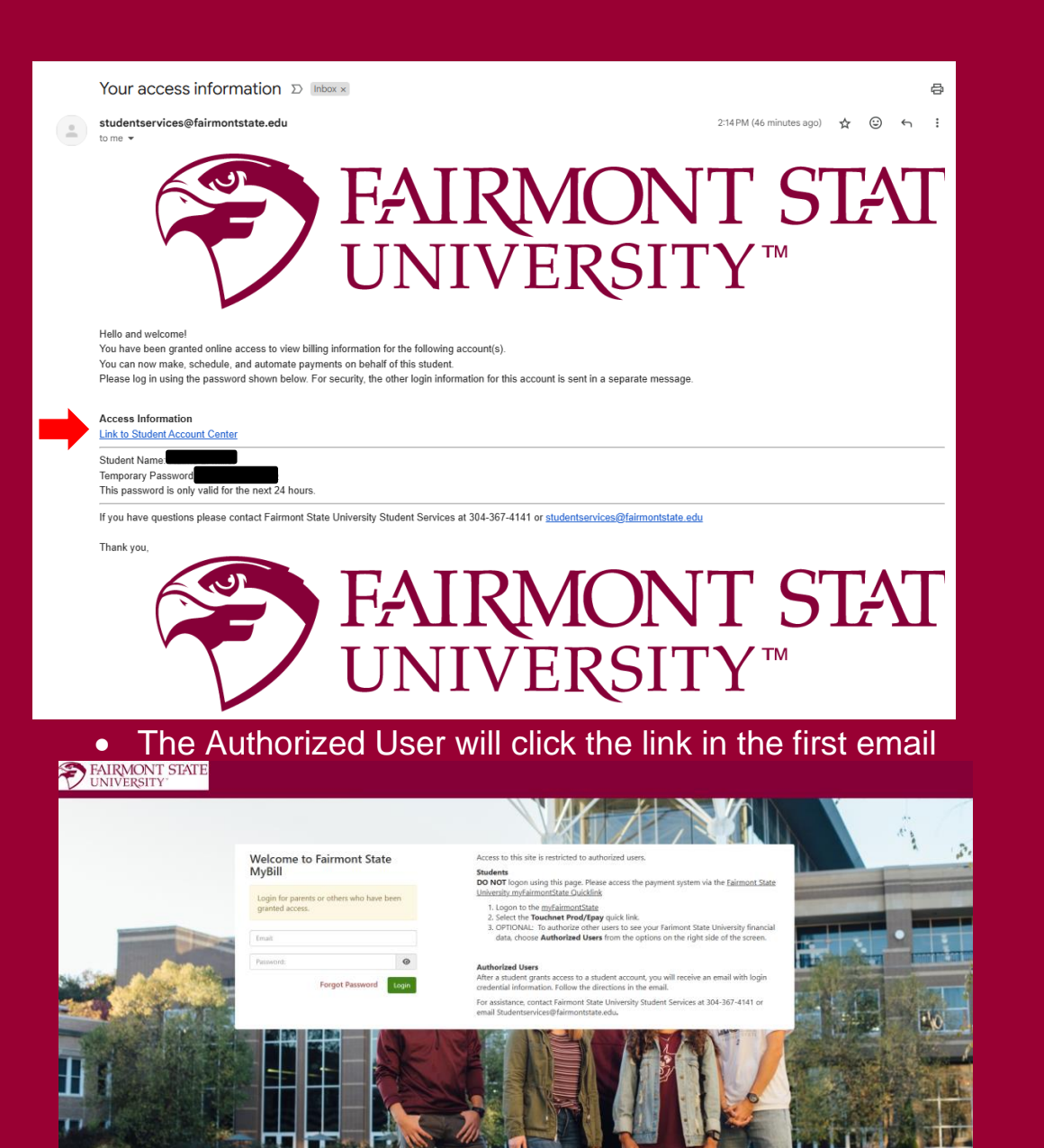

- Using the email and password from the second email
  - Click 'Login' Button

| FAIRMONT STATE |                                                                                                    |                                      |                             | Logout [+ |
|----------------|----------------------------------------------------------------------------------------------------|--------------------------------------|-----------------------------|-----------|
|                | Authorized User Profile Setu                                                                                                    | qu                                   |                             |           |
|                | Reset password. Please enter a new password.                                                                                                    |                                      | * Indicates required fields |           |
|                | Full name:*                                                                                                    | First name                           | Last name                   |           |
|                | Password Requirements                                                                                                    |                                      |                             |           |
|                | Information Te Consider Pergut and most contain the       following:       1 upper case letter       1 number       1 number       1 of the following special characters:       1*#\$\$%&{0^+}, | New password:"<br>Confirm password:" |                             |           |
|                |                                                                                                    |                                      | Cancel Continue             |           |

## • You will fill in the above \* information

| FAIRMONT STATE                        |                                                                                   |                                                                                                    |      | Logged in as:<br>Student Account | Logout [+ |
|---------------------------------------|-----------------------------------------------------------------------------------|----------------------------------------------------------------------------------------------------|------|----------------------------------|-----------|
| 🏫 My Account • My Profile • Make Paym | nent Payment Plans Help -                                                         |                                                                                                    |      |                                  |           |
|                                       | My Profile                                                                        |                                                                                                    |      |                                  |           |
|                                       | Personal Profile Paymen                                                           | t Profile Security Settings                                                                                                    |      |                                  |           |
|                                       | Your profile changes were     Your password has been     You can add or update yo | e saved.<br>uuccestully changed.<br>uur personal information.                                                                                                    |      |                                  |           |
|                                       | *Full name                                                                        |                                                                                                    | Edit |                                  |           |
|                                       | Login ID   Email address                                                          | © GMAILCOM                                                                                                    | Edit |                                  |           |
|                                       | Password                                                                          |                                                                                                    | Edit |                                  |           |
|                                       | To get text messages about selec                                                  | ted account events, enter your mobile phone number and carrier.                                                                                                    |      |                                  |           |
|                                       | Messages may be sent during o<br>Refer to the Terms and Condi                     | overnight hours and your carrier may charge a fee to receive text messages.<br>tions of your mobile wireless data plan provided by your carrier for documentation on any charges. |      |                                  |           |
|                                       | Mobile Number                                                                     | sage notifications about my account events (such as new bills or upcoming payments)                                                                                               | Edit |                                  |           |
|                                       |                                                                                   |                                                                                                    |      |                                  |           |

# • You will see the tabs above to set the account up

| V UNIVERSITY                             |                                                                                | Student Account: | ler |
|------------------------------------------|--------------------------------------------------------------------------------|------------------|-----|
| n My Account * My Profile * Make Payment | nent Plans Help •                                                              |                  |     |
| N                                        | Profile                                                                        |                  |     |
|                                          | al Profile Payment Profile Security Settings                                   |                  |     |
|                                          | a payment method and securely save the account information for future use.     |                  |     |
|                                          | New Payment Method                                                             |                  |     |
|                                          | d Select Method 🗸 Select                                                       |                  |     |
|                                          |                                                                                |                  |     |
|                                          | anic Check - Payments can be made from a personal checking or savings account. |                  |     |

| FAIRMONT STAT               | E                                                                                                    | Logged in as<br>Student Account: |
|-----------------------------|----------------------------------------------------------------------------------------------------|----------------------------------|
| 🏫 My Account * My Profile * | Make Payment Playment Plans Help -                                                                                                    |                                  |
|                             | My Profile       Personal Profile       Personal Profile       Security Settings         Multi-Factor Authentication       Multi-factor authentication (MFA) enhances security by requiring multiple proofs of identity. |                                  |
|                             | Select your preferred method for one-time passcode (OTP) delivery.  Primary Method  Google Authenticator (Preferred) New to Google Authenticator? Download from the App Store or Google Play to get Started!             |                                  |
|                             | C Text message to existing or new mobile number                                                                                                    |                                  |
|                             | ○ Email message to existing or new email address                                                                                                    |                                  |
|                             | Backup Method (optional) Adding a backup method allows a passcode to be obtained by way of an additional method. Setup Method                                                                                            |                                  |